# brother

# **MFC-8220**

# Guía de instalación en Windows Vista<sup>®</sup>/Windows<sup>®</sup> 7

Antes de utilizar el equipo, es necesario configurar el hardware e instalar el controlador. Lea la "Guía de configuración rápida" y esta "Guía de instalación en Windows Vista<sup>®</sup>/ Windows<sup>®</sup> 7" para las instrucciones de configuración e instalación.

# Paso 1 Configuración del equipo

Siga primero los procedimientos en el Paso 1 Configuración del equipo en la Guía de configuración rápida. A continuación, vuelva al Paso 2 Instalación de controlador y software en esta guía de instalación.

# Paso 2 Instalación del controlador y el software Siga los pasos en esta Guía de instalación en Windows Vista<sup>®</sup>/Windows<sup>®</sup> 7 para instrucciones acerca de la instalación de controlador y software.

# ilnstalación Completada!

Tenga siempre a mano la "Guía de configuración rápida", la "Guía de instalación en Windows Vista<sup>®</sup>/Windows<sup>®</sup> 7" así como el CD-ROM adjunto para poder consultarlos fácil y rápidamente cuando sea necesario.

# Símbolos utilizados en esta guía

| <b>O</b><br>Configuración incorrecta                                                                                                | Nota                                                                                                    | Q<br>Guía de configuración rápida                    |
|----------------------------------------------------------------------------------------------------|----------------------------------------------------------------------------------------------------|------------------------------------------------------|
| Los símbolos de configuración<br>incorrecta le advierten de dispositivos y<br>operaciones que no son compatibles<br>con la máquina. | Las notas le indican cómo responder a<br>una situación que surja o le proporcionan<br>sugerencias sobre cómo funciona la<br>operación actual con otras utilidades. | Indica referencia a la Guía de configuración rápida. |

# Antes de iniciar

| Antes de utilizar este manual                                               | 2 |
|-----------------------------------------------------------------------------|---|
| CD-ROM suministrado para Windows Vista <sup>®</sup> /Windows <sup>®</sup> 7 | 2 |

# Instalación del controlador y el software

| Para usuarios de interfaz USB                         | 4 |
|-------------------------------------------------------|---|
| Para usuarios de la interfaz de red NC-9100h opcional | 7 |

# Para usuarios de red

| Utilidad BRAdmin Light                                                                         | 10 |
|------------------------------------------------------------------------------------------------|----|
| Instalación de la utilidad de configuración BRAdmin Light                                      | 10 |
| Configuración de la dirección IP, la máscara de subred y la puerta de acceso con BRAdmin Light | 10 |

# Otra información

| Utilización de ScanSoft™ PaperPort™ 11SE con OCR de NUANCE™          | . 11 |
|----------------------------------------------------------------------|------|
| Requisitos del ordenador                                             | . 12 |
| Acerca del Monitor de estado para usuarios de Windows <sup>®</sup> 7 | . 12 |

# Antes de utilizar este manual

Se utiliza este manual sólo para el sistema operativo Windows Vista<sup>®</sup>/Windows<sup>®</sup> 7. Esta guía de instalación explica cómo instalar el software MFL-Pro Suite y los controladores multifuncionales para Windows Vista<sup>®</sup>/Windows<sup>®</sup> 7 y otra información acerca de Windows Vista<sup>®</sup>/Windows<sup>®</sup> 7. Antes de instalar el controlador y el software, siga los pasos en el **PASO 1 Configuración del equipo** en la Guía de configuración rápida. Antes de finalizar la configuración inicial, siga los pasos en esta guía para instalar el MFL-Pro Suite y los controladores. Puede encontrar también otra información acerca del equipo en la Guía de configuración rápida.

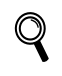

Consulte primero la Guía de configuración rápida.

# CD-ROM suministrado para Windows Vista<sup>®</sup>/Windows<sup>®</sup> 7

Puede encontrar la información mostrada abajo en el CD-ROM de Windows Vista<sup>®</sup>/Windows<sup>®</sup> 7. Es posible que el menú varíe en función de los sistemas operativos.

| Macromedia Flash Player 8                           |                                     |
|-----------------------------------------------------|-------------------------------------|
|                                                     | brother                             |
| Menú superior                                       |                                     |
| Menú superior                                       |                                     |
|                                                     | instale MFL-Pro Suite               |
|                                                     | Instalar + controladores/utilidades |
|                                                     | Manual del usuario                  |
|                                                     | / Registro en línea                 |
|                                                     | 5 Brother Solutions Center          |
|                                                     | Información de suministros          |
|                                                     | Reparación MFL-Pro Suite            |
| © 2001-2007 Brother Industries Ltd. All rights rese | rved Anterior * Salir               |

#### 🔮 Instale MFL-Pro Suite

Puede instalar el software MFL-Pro Suite y los controladores multifuncionales.

#### 🎯 Instalar + controladores/utilidades

Puede instalar utilidades adicionales de software MFL-Pro Suite. También puede realizar la instalación sin software ScanSoft™ PaperPort™ 11SE con OCR de NUANCE™, o bien puede instalar sólo el controlador de impresora.

#### 🗾 Manual del usuario

Vea la Guía del usuario del software y la Guía del usuario en red (Para equipos con la interfaz de red opcional NC-9100h). La Guía del usuario del software incluye las instrucciones acerca de las funciones disponibles cuando se conecta a un ordenador (ej. detalles de impresión y escaneado).

#### 🖉 Registro en línea

Registre su equipo mediante la página de registro de producto de Brother.

#### Brother Solutions Center

Acceda al Brother Solutions Center para las preguntas más comunes, actualizaciones de controladores y consejos para utilizar su equipo (Se requiere acceso a Internet).

#### <u> Información de suministros</u>

Visite nuestro sitio web para suministros originales/auténticos de Brother en http://www.brother.com/original/

#### **H** Reparación MFL-Pro Suite (sólo USB)

Si se produce un error durante la instalación del MFL-Pro Suite, utilice esta selección para la reparación automática y reinstalación del MFL-Pro Suite.

# Paso 2 Instalación del controlador y el software

Siga las instrucciones en esta página para la interfaz que vaya a utilizar. Para descargar los últimos controladores, documentación adicional y para encontrar la mejor solución ante un problema, acceda al Centro de soluciones de Brother desde el CD-ROM o visite <u>http://solutions.brother.com/</u>.

# Windows®

Para usuarios de interfaz USB ..... 4

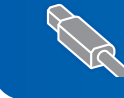

Para usuarios de la interfaz de red NC-9100h opcional ...... 7

# Paso 2 Instalación del controlador y el software

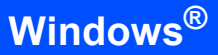

# Para usuarios de interfaz USB

# Windows<sup>®</sup> USB

#### 🚫 Configuración incorrecta

NO conecte el cable de interfaz. La conexión del cable de interfaz se realiza cuando se instala el controlador.

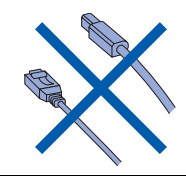

#### Importante

Asegúrese de haber concluido las instrucciones descritas en el *PASO 1 Configuración del equipo* en la Guía de configuración rápida.

### 🖉 Nota

Cierre cualquier aplicación abierta antes de instalar MFL-Pro Suite.

Instalación del controlador y conexión de la impresora al PC

 Desenchufe el equipo de la toma de corriente y desconéctelo del ordenador, si ya está conectado a un cable de interfaz.

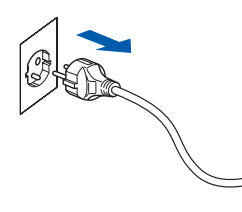

- Encienda el ordenador. (Debe haber iniciado sesión con derechos de administrador.)
- Coloque el CD-ROM adjunto para Windows Vista<sup>®</sup>/Windows<sup>®</sup> 7 en la unidad de CD-ROM.

Si aparece el nombre del modelo, seleccione su equipo. Si aparece la pantalla Idioma, seleccione el idioma que desee.

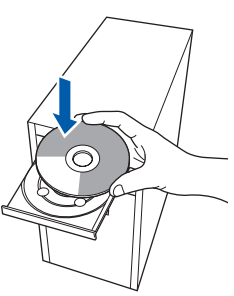

Aparecerá el menú principal del CD-ROM. Haga clic en **Instale MFL-Pro Suite**.

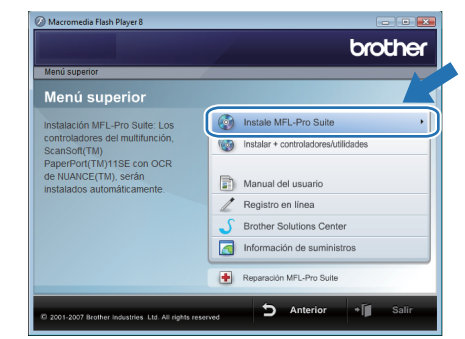

Si no aparece esta ventana, utilice el Explorador de Windows<sup>®</sup> para activar el programa **start.exe** a partir del directorio raíz del CD-ROM de Brother.

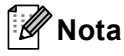

Δ

Para usuarios de Windows Vista<sup>®</sup>: Si aparece la pantalla **Control de cuentas de usuario**, haga clic en **Permitir**.

| Control de cuentas de usuario                                                                      | ×  |
|----------------------------------------------------------------------------------------------------|----|
| 🕐 Un programa no identificado desea tener acceso a este equip                                      | 00 |
| No ejecute el programa a menos de que conozca con certeza su procedencia o lo<br>haya usado antes. |    |
| Inst32.exe<br>Editor no identificado                                                               |    |
| Cancelar<br>Desconozco el origen o la función de este program.                                     |    |
| Permitir<br>Confio en este programa. Conozco su procedencia o lo he usado antes.                   | )  |
| Detalles                                                                                           |    |
| El Control de cuentas de usuario le ayuda a impedir cualquier cambio no autorizado e<br>el equipo. | n  |

Para usuarios de Windows<sup>®</sup> 7: Si aparece la pantalla **Control de cuentas de usuario**, haga clic en **Sí**.

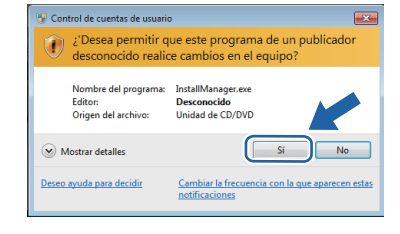

5 Después de leer y aceptar el Contrato de Licencia de ScanSoft™ PaperPort™ 11SE, haga clic en Sí.

| PaperPort(TM) 11SE                                                                                                    |   |
|----------------------------------------------------------------------------------------------------|---|
| Contrato de licencia                                                                                                    |   |
| Lea cuidadosamente el acuerdo de licencia siguiente.                                                                                                    |   |
| Presione la tecla AV PÁG para ver el resto del acuerdo.                                                                                                    |   |
| Nuance Communications, Inc.                                                                                                    | ^ |
| ACUERDO DE LICENCIA DE USUARIO FINAL                                                                                                    |   |
| El soltware y los materiales prospeciencados con este acuardo de licencia han año<br>autorizado, nor enreditos, y sólo en escuetor en diprocher para a utilización de acuardo<br>con las terminos de este acuardo de licencia. Les este acuardo detensionente. Con la<br>transferencia, maladación, cago a utilización de soltware, en luxano coepta las<br>condiciones impuestas en inis terminos de este acuardo y para a ser parte de finismo. Si<br>no está de acuación con todos las terminos y concidences de vala acuatión, on transferia. |   |
| Acepta todos los términos del acuedo de Scencia? Si selecciona No, el programa de<br>instalación se cerrará. Para instalar "PaperPort[14] 115E", es recersario aceptar este<br>acuedo.                                                                                                    |   |
| Si No                                                                                                    |   |

- Se iniciará automáticamente la instalación de ScanSoft™ PaperPort™ 11SE y seguirá la instalación de MFL-Pro Suite.
- 7 Cuando aparezca la ventana del Contrato de licencia del MFL-Pro Suite de Brother, haga clic en Sí si acepta el Contrato de licencia.

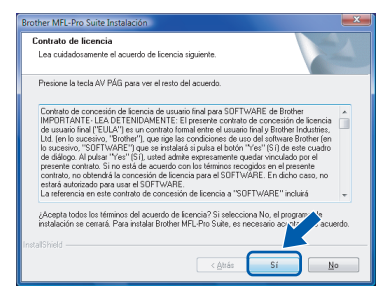

Seleccione Conexión Local (cable USB) y, a continuación, haga clic en Siguiente. La instalación continúa.

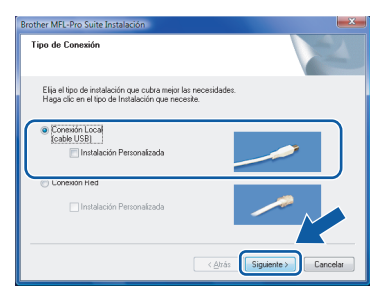

#### 🖉 Nota

Si aparece esta pantalla, active la casilla de verificación y haga clic en **Instalar** para finalizar la instalación correctamente.

| Seguridad de Windows                                                                                                   |                                                            |
|----------------------------------------------------------------------------------------------------|------------------------------------------------------------|
| ¿Desea instalar este software de dispositivo?                                                                          |                                                            |
| Nombre: Brother Impresoras<br>Editor: Brother Industries, Itd.                                                         |                                                            |
| Siempre confiar en el software de "Brother<br>Industries, Itd.".                                                       | Instalar No instalar                                       |
| Sólo debería instalar software de controlador de proveed<br>decidir qué software de dispositivo es seguro para instala | iores en los que confíe. <u>¿Cómo puedo</u><br>a <u>r?</u> |

9

Cuando aparezca esta pantalla, conecte el cable de interfaz USB al PC, y a continuación, conéctelo al equipo.

| Conecte el equipo                                                                                        |                                                                                   |
|----------------------------------------------------------------------------------------------------|-----------------------------------------------------------------------------------|
| Enchufe el cable US                                                                                      | B:                                                                                |
| <ol> <li>Conecte el cable USB a</li> <li>Encienda el equipo mul<br/>3.Espere mientras que cor</li> </ol> | II PC y al equipo multifunción.<br>Iturción.<br>trinua el proceso de instalación. |
| " Algunas veritanas se a                                                                                 | britán y cerrarán durante el proceso de instalación.                              |
|                                                                                                    |                                                                                   |
|                                                                                                    |                                                                                   |
|                                                                                                    |                                                                                   |
|                                                                                                    | < Arés Siguiente > Cancelar                                                       |
|                                                                                                    |                                                                                   |
|                                                                                                    |                                                                                   |

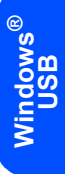

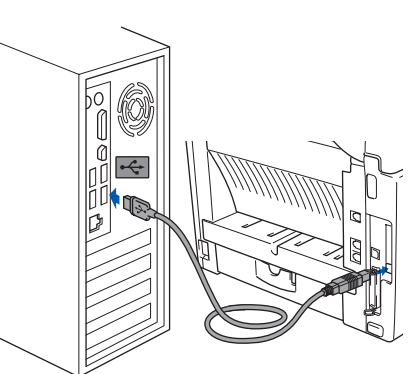

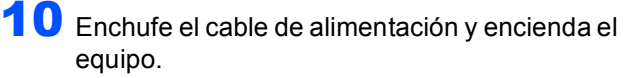

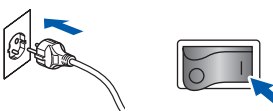

Se iniciará automáticamente la instalación de los controladores de Brother. **Aparecerán las pantallas de instalación una tras otra, espere un rato.** 

#### S Configuración incorrecta

NO intente cancelar ninguna de las pantallas durante esta instalación.

11 Cuando aparezca la pantalla **Registro en línea**, seleccione lo que desee y siga las instrucciones que irán apareciendo en pantalla.

Una vez completado el proceso de registro, cierre el navegador web para volver a esta ventana.

A continuación, haga clic en Siguiente.

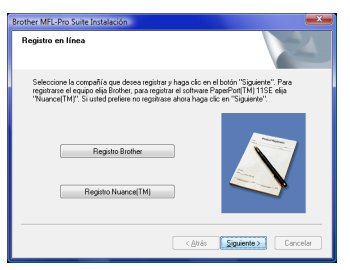

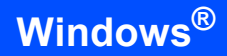

Windows<sup>®</sup> USB 12 Haga clic en **Finalizar** para reiniciar el ordenador. Después de reiniciar el ordenador, debe iniciar sesión con derechos de administrador.

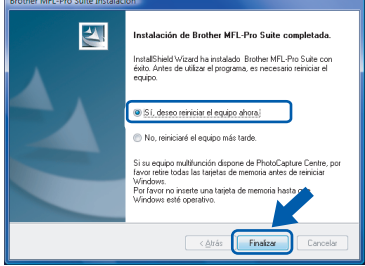

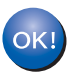

Paso 2

Se ha concluido la instalación del MFL-Pro Suite.

# 🖉 Nota

El MFL-Pro Suite incluye el controlador de impresora, controlador de escáner, Brother ControlCenter3, y ScanSoft™ PaperPort™ 11SE. El ScanSoft™ PaperPort™ 11SE es una aplicación de gestión de documentos para escanear y ver documentos.

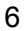

6

# Para usuarios de la interfaz de red NC-9100h opcional

#### Importante

Asegúrese de haber concluido las instrucciones descritas en el *PASO 1 Configuración del equipo* en la Guía de configuración rápida.

### 🖉 Nota

Cierre cualquier aplicación abierta antes de instalar MFL-Pro Suite.

- Instale el servidor de impresión y fax de red NC-9100h en el equipo. (Consulte la sección "Accesorios opcionales", en el Capítulo 13 de la Guía del usuario.)
- Apague el equipo y desconéctelo de la toma de corriente.
- Conecte el cable de interfaz de red al equipo y, a continuación, conéctelo a su red.

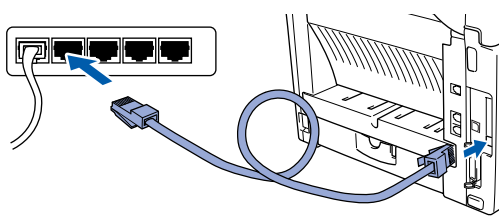

Enchufe el cable de alimentación de CA a una toma de corriente CA. Encienda el equipo.

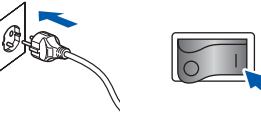

 Encienda el ordenador. (Debe haber iniciado sesión con derechos de administrador.)
 Cierre cualquier aplicación abierta antes de instalar el MFL-Pro Suite.

### 🖉 Nota

Antes de la instalación, si está utilizando software de cortafuegos, desactívelo. Después de la instalación, reinicie el software de cortafuegos personal. Coloque el CD-ROM suministrado en la unidad de CD-ROM. Si aparece la pantalla Nombre del modelo, seleccione su equipo. Si aparece la pantalla Idioma, seleccione el idioma que desee.

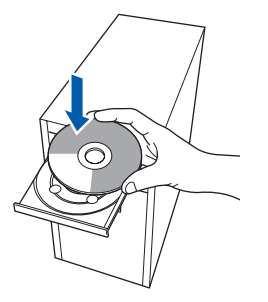

Aparecerá el menú principal del CD-ROM. Haga clic en **Instale MFL-Pro Suite**.

| Menú superior                                                                |                                      |
|------------------------------------------------------------------------------|--------------------------------------|
| Menú superior                                                                |                                      |
| Instalación MFL-Pro Suite: Los                                               | Instale MFL-Pro Suite                |
| controladores del multifunción,<br>ScanSoft(TM)<br>PaperPort/TM)11SE con OCP | Minstalar + controladores/utilidades |
| de NUANCE(TM), serán<br>instalados automáticamente.                          | Manual del usuario                   |
|                                                                              | Registro en línea                    |
|                                                                              | 5 Brother Solutions Center           |
|                                                                              | Información de suministros           |
|                                                                              | Reparación MFL-Pro Suite             |

Si no aparece esta ventana, utilice el Explorador de Windows<sup>®</sup> para activar el programa **start.exe** a partir del directorio raíz del CD-ROM de Brother.

### 🖉 Nota

Para usuarios de Windows Vista<sup>®</sup>: Cuando aparezca la pantalla **Control de cuentas de usuario**, haga clic en **Permitir**.

| Control de cuentas de usuario                                                                      | ×   |
|----------------------------------------------------------------------------------------------------|-----|
| 🕐 Un programa no identificado desea tener acceso a este equi                                       | ipo |
| No ejecute el programa a menos de que conozca con certeza su procedencia o lo<br>haya usado antes. |     |
| Inst32.exe<br>Editor no identificado                                                               |     |
| Cancelar<br>Desconozco el origen o la función de este programy                                     |     |
| Permitir<br>Confio en este programa. Conozco su procedencia o lo he usado antes.                   |     |
| ⊗ Detalles                                                                                         |     |
| El Control de cuentas de usuario le ayuda a impedir cualquier cambio no autorizado<br>el equipo.   | en  |

Para usuarios de Windows<sup>®</sup> 7: Si aparece la pantalla **Control de cuentas de usuario**, haga clic en **Sí**.

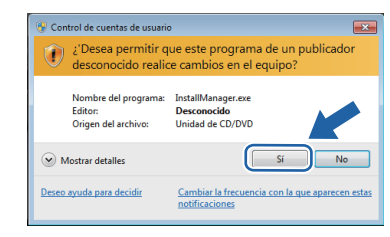

Después de leer y aceptar el Contrato de Licencia de ScanSoft™ PaperPort™ 11SE, haga clic en Sí.

| ontrato de licencia                                                                                                    |                                                                                                    |
|----------------------------------------------------------------------------------------------------|----------------------------------------------------------------------------------------------------|
| Lea cuidadosamente el acuerdo de licencia siguiente.                                                                                                    |                                                                                                    |
| Presione la tecla AV PÁG para ver el resto del acuerdo.                                                                                                    |                                                                                                    |
| Nuance Communications, Inc.                                                                                                    | *                                                                                                    |
| ACUERDO DE LICENCIA DE USUARIO FINAL                                                                                                    |                                                                                                    |
| El soltware y los materiales proporcionados con este acuerdo de licenci<br>autorizado, no vendidos, y solo se encuentra disponibles para su utili<br>con los términos de este acuedo de locencia. Les este acuerdo deten<br>transferencia, instalación, copia o utilización del soltware, el tuxurio ao<br>condiciones impuestas en los términos de este acuerdo deten<br>p no está de acuerdo con todos los términos y condiciones de este acue | tia han sido<br>ización de acuerdo<br>damente. Con la<br>repta las<br>atte del mismo. Si<br>rdo, no transfiera, |
| (Acepta todos los términos del acuerdo de licencia? Si selecciona No.,<br>instalación se cerrará. Para instalar "PaperPort(TM) 11SE", es necesari<br>acuerdo.                                                                                                    | el programa de<br>o aceptar este                                                                                |

Red

9

Paso 2

Cuando aparezca la ventana del Contrato de licencia del MFL-Pro Suite de Brother, haga clic en **Sí** si acepta el Contrato de licencia.

| iontrato de licencia<br>Lea cuidadosamente el acuerdo de licencia :                                                                                                    | siguiente.                                                                                                    |                                                                                            |
|----------------------------------------------------------------------------------------------------|----------------------------------------------------------------------------------------------------|--------------------------------------------------------------------------------------------|
| Presione la tecla AV PÁG para ver el resto de                                                                                                    | el acuerdo.                                                                                                    |                                                                                            |
| Contesto de concesión de licencia de usuar<br>IMPORTANTE: LEA DETENIDAMENTE: EL<br>UDI (en lo succesivo: "Bonho", que rispe las<br>lo suceno. "SOFTWARE") que se instalade<br>de dáloga. A puestar "Neu" (SIL uned admin<br>presente contrato, su no tetá de acuerdo co<br>contrato, no oblicar "Neu" (SIL uned admin<br>presente contrato). SI no tetá de acuerdo co<br>contrato, no oblicar "Neu" (SIL uned admin<br>presente autorizado para usar el SOFTWARE<br>La referencia en esto contrato de concesitón | o final para SOFTWARE de Brethy<br>presente contrato de concesión d<br>al entre el usanó final y Brother II<br>condiciones de uso del software B<br>si pulsa el botin "Yes" (S) de es<br>expresamente quedar vinculado<br>no tertémios ecogidos en el pres<br>ia para el SOFTWARE. En dicho<br>a de licencia a "SOFTWARE" inclu | e licencia<br>ndustries,<br>rother (en<br>te cuadro<br>por el<br>ente<br>caso, no<br>iró + |
| ¿Acepta todos los términos del acuerdo de lic<br>instalación se cenará. Para instalar Brother M<br>afShield                                                                                                    | sencia? Si selecciona No, el progr<br>IFL-Pro Suite, es necesario ao otr<br>(Atrás Sí                                                                                                    | arri te<br>acuerdo.<br><u>N</u> o                                                          |

**10** Seleccione **Conexión Red** y, a continuación haga clic en **Siguiente**.

| Brother MFL-Pro Suite Instalación<br>Tipo de Conexión                                                         |                          |
|----------------------------------------------------------------------------------------------------|--------------------------|
| Elja el tipo de instalación que cubra mejor las necesida<br>Haga clic en el tipo de Instalación que necesite. | des.                     |
| Conexión Local<br>(cable USB)                                                                                 |                          |
| Considin Red     Instalación Personalizada                                                                    |                          |
| < <u>A</u> h                                                                                                  | rás Siguiente > Cancelar |

11

Si se ha configurado el equipo para su red, seleccione el equipo en la lista y, a continuación haga clic en **Siguiente**. Esta ventana no aparecerá si hay un solo equipo conectado a la red, se elegirá éste automáticamente.

| her MFL-Pro Suite Instalación<br>ija el equipo multifunción Brother que desea instalar. |              |                    |              |  |
|-----------------------------------------------------------------------------------------|--------------|--------------------|--------------|--|
| Nombre del nodo                                                                         | Dirección IP | Modelo             | Tipo de nodo |  |
| BRN00000000000000                                                                       | ****         | MFC-XXXX           | NC-XXXX      |  |
|                                                                                         |              |                    |              |  |
| ٠ [                                                                                     | m            |                    | Þ            |  |
| •                                                                                       | III          | a u a descrito IP  | Antorios     |  |
| ۲                                                                                       | m<br>Contig  | gurar dirección IP | Achumar      |  |

Si el equipo muestra **APIPA** en el campo **Dirección IP**, haga clic en **Configurar dirección IP** e introduzca una dirección IP para el equipo que sea adecuada para su red.

### 🖉 Nota

Si no se ha configurado ya el equipo en la red, aparecerá la pantalla siguiente.

| Brother | MFL-Pro Suite                                               |
|---------|-------------------------------------------------------------|
| ⚠       | Encontrar equipos sin configurar<br>Configurar dirección IP |
|         | Aceptar                                                     |

#### Haga clic en Aceptar.

Aparecerá la ventana **Configurar dirección IP**. Introduzca una dirección IP de su equipo que sea adecuada para su red siguiendo las instrucciones que irán apareciendo en pantalla.

2 Se iniciará automáticamente la instalación de los controladores de Brother. Aparecerá la pantalla de instalación una tras otra. Espere unos segundos para que aparezcan todas las pantallas.

#### 🚫 Configuración incorrecta

NO intente cancelar ninguna de las pantallas durante esta instalación.

### 🖉 Nota

Si aparece esta pantalla, active la casilla de verificación y haga clic en **Instalar** para finalizar la instalación correctamente.

| 💿 Seguridad de Windows                                                                                                 | X                                                           |
|----------------------------------------------------------------------------------------------------|-------------------------------------------------------------|
| ¿Desea instalar este software de dispositivo?                                                                          |                                                             |
| Nombre: Brother Dispositivos de imagen<br>Editor: Brother Industries, Itd.                                             |                                                             |
| Siempre confiar en el software de "Brother<br>Industries, Itd.".                                                       | Instalar No instalar                                        |
| Sólo debería instalar software de controlador de proveed<br>decidir qué software de dispositivo es seguro para instala | lores en los que confíe. ¿ <u>Cómo puedo</u><br>a <u>r?</u> |

**13** Cuando aparezca la pantalla de Brother y Scansoft **Registro en línea**, seleccione lo que desee y siga las instrucciones que irán apareciendo en pantalla.

Una vez completado el proceso de registro, cierre el navegador web para volver a esta ventana.

A continuación, haga clic en Siguiente.

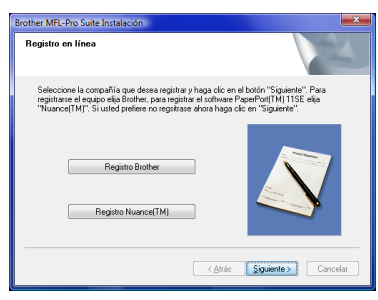

Windows<sup>®</sup>

**14** Haga clic en **Finalizar** para reiniciar el ordenador.

Después de reiniciar el ordenador, debe iniciar sesión con derechos de administrador.

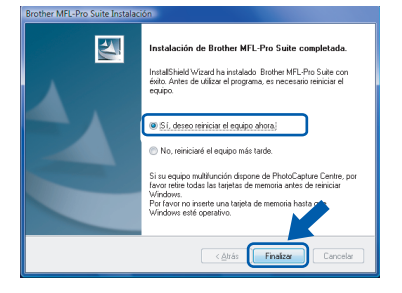

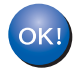

Se ha concluido la instalación del MFL-Pro Suite.

# 🖉 Nota

El MFL-Pro Suite incluye el controlador de impresora, controlador de escáner, Brother ControlCenter3, y ScanSoft™ PaperPort™ 11SE. El ScanSoft™ PaperPort™ 11SE es una aplicación de gestión de documentos para escanear y ver documentos. Windows<sup>®</sup> Red

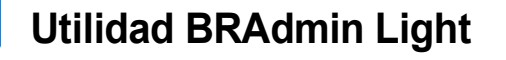

BRAdmin Light es una utilidad para la configuración inicial de dispositivos Brother conectados a la red. También puede buscar productos Brother en la red, ver el estado y realizar configuraciones básicas de red, como una dirección IP.

Para obtener más información sobre BRAdmin Light, visite http://solutions.brother.com/.

### 🖉 Nota

Si requiere una administración de impresora más avanzada, utilice la última versión de la utilidad Brother BRAdmin Professional, disponible para descargarse en <u>http://solutions.brother.com/</u>.

### Instalación de la utilidad de configuración BRAdmin Light

🕅 Nota

La clave predeterminada para el servidor de impresión es "**access**". Puede utilizar BRAdmin Light para cambiar esta clave.

Haga clic en Instalar + controladores/ utilidades en la pantalla del menú.

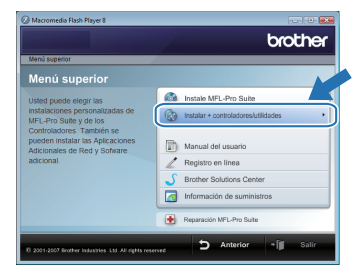

2 Haga clic en BRAdmin Light y siga las instrucciones que irán apareciendo en pantalla.

|                                                                                                    | brothe                                   |
|----------------------------------------------------------------------------------------------------|------------------------------------------|
| Jenú superior » Instalar + controladore                                                                                                    | res/util dades                           |
| Instalar + controlador                                                                                                    |                                          |
| Utilice este software para la                                                                                                    | MFL-Pro Suite sin PaperPort(TM)11SE      |
| configuración inicial del<br>dispositivo Brother conectado a la<br>red.<br>Al utilizar BRAdmin Light podrá<br>buscar su producto Brother en la<br>red, realizar la configuración | Controlador de Impresora (sólo para red) |
|                                                                                                    | BRAdmin Light                            |
|                                                                                                    | Driver Deployment Wizard                 |
| trención IP y ver el estado de su                                                                                                    | BRAdmin Professional                     |
| producto Brother desde cualquier                                                                                                    | Adobe® Reader®                           |

Para usuarios de Windows Vista<sup>®</sup>: Cuando aparezca la pantalla Control de cuentas de usuario, haga clic en Permitir.

| Vo eje<br>naya u | cute el programa a menos de que conozca con certeza su procedencia o lo<br>sado antes. |
|------------------|----------------------------------------------------------------------------------------|
|                  | I Inst32.exe<br>Editor no identificado                                                 |
| *                | Cancelar<br>Desconozco el origen o la función de este program                          |
| •                | Permitir<br>Confíg en este programa. Conozro su procedencia o lo be usado antes.       |

Para usuarios de Windows<sup>®</sup> 7: Cuando aparezca la pantalla **Control de cuentas de usuario**, haga clic en **Sí**.

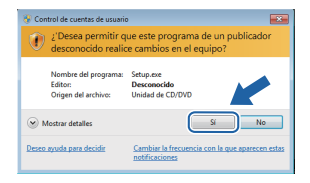

# Configuración de la dirección IP, la máscara de subred y la puerta de acceso con BRAdmin Light

### 🖉 Nota

3

Δ

Si dispone de un servidor DHCP/BOOTP/RARP en su red, no tiene que realizar la siguiente operación. El equipo obtendrá automáticamente su propia dirección IP.

1 Inicie BRAdmin Light. Buscará nuevos dispositivos de forma automática.

| Buscando dispositivos                     | ×                   |
|-------------------------------------------|---------------------|
| Buscando en la red durante 6<br>segundos. | Detener la búsqueda |
| Nuevo dispositivo: 0 (Sin configurar      | r: 1)               |

2 Haga doble clic en el dispositivo no configurado.

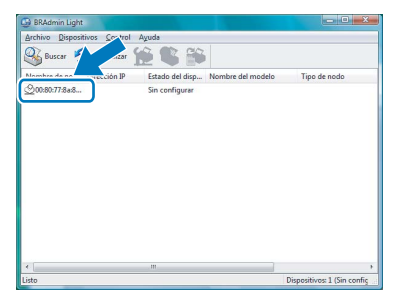

Seleccione STATIC para el Método de arranque. Introduzca Dirección IP, Máscara de subred y Puerta de acceso y, a continuación, haga clic en Aceptar.

| Red  |                  |               |  |
|------|------------------|---------------|--|
|      | Método de arrano | ue            |  |
|      | O AUTO           |               |  |
|      | STATIC           |               |  |
|      | DHCP             |               |  |
|      | RARP             |               |  |
|      | BOOTP            |               |  |
|      |                  |               |  |
|      |                  |               |  |
| Dire | cción IP         | 192.168.1.2   |  |
| Más  | cara de gubred   | 255.255.255.0 |  |
| Pue  | rta de acceso    | 0.0.0         |  |
|      |                  |               |  |
|      | _                |               |  |

La información de dirección se guardará en el equipo.

# Utilización de ScanSoft™ PaperPort™ 11SE con OCR de NUANCE™

ScanSoft™ PaperPort™ 11SE para Brother es una aplicación de gestión de documentos. Puede utilizar el PaperPort™ 11SE para ver documentos escaneados.

PaperPort<sup>™</sup> 11SE dispone de un sistema de archivo sofisticado de fácil uso, que le ayuda a organizar gráficos y documentos de texto. Le permite mezclar o clasificar documentos de diferentes formatos para imprimir, enviar por fax o archivar.

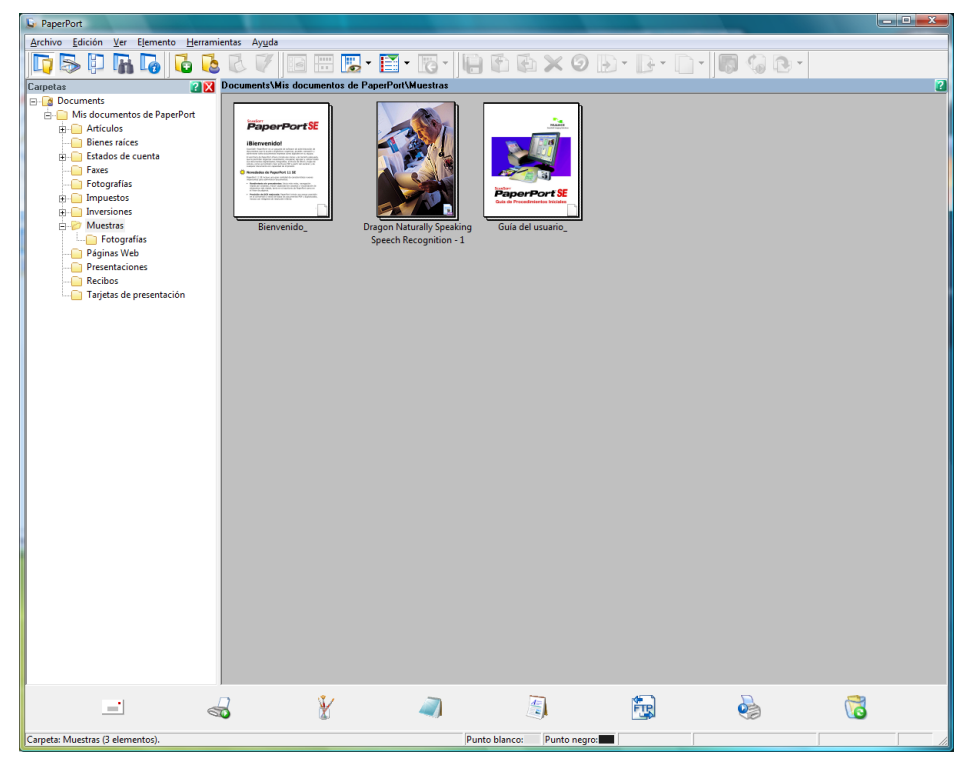

Para ver la Guía del usuario de ScanSoft™ PaperPort™ 11SE, Seleccione Ayuda en la barra de menú PaperPort™ 11SE y haga clic en la Guía del usuario.

Cuando instale MFL-Pro Suite, se instalará automáticamente ScanSoft™ PaperPort™ 11SE para Brother. Puede acceder a ScanSoft™ PaperPort™ 11SE a través del grupo de programa **ScanSoft™ PaperPort™ 11SE** ubicado en **Iniciar/Todos los programas/ScanSoft PaperPort 11SE** en el PC.

## Requisitos del ordenador

| Requisitos mínimos del sistema y funciones compatibles con el software de PC |                                               |                                                                                                    |                                                      |                                  |                                  |                                       |                      |  |
|------------------------------------------------------------------------------|-----------------------------------------------|----------------------------------------------------------------------------------------------------|------------------------------------------------------|----------------------------------|----------------------------------|---------------------------------------|----------------------|--|
| Sistema<br>operativo <sup>1</sup>                                            | Funciones<br>compatibles                      | Procesador<br>mínimo                                                                                                    | Interfaz                                             | Memoria<br>RAM mínima            | Memoria<br>RAM                   | Espacio necesario en el<br>disco duro |                      |  |
|                                                                              |                                               |                                                                                                    |                                                      |                                  | recomendada                      | Para<br>controladores                 | Para<br>aplicaciones |  |
| Windows<br>Vista <sup>® 2</sup>                                              | Impresión,<br>Escaneo,<br>PC-FAX <sup>3</sup> | Intel <sup>®</sup> Pentium <sup>®</sup> 4<br>o equivalente<br>CPU compatible<br>de 64 bits<br>(Intel <sup>®</sup> 64 o<br>AMD64) | USB,<br>10/100<br>Base-TX <sup>4</sup><br>(Ethernet) | 512 MB                           | 1 GB                             | 500 MB                                | 500 MB               |  |
| Windows <sup>®</sup> 7 <sup>2</sup>                                          | Impresión,<br>Escaneo,<br>PC-FAX <sup>3</sup> | Intel <sup>®</sup> Pentium <sup>®</sup> 4<br>o equivalente<br>CPU compatible<br>de 64 bits<br>(Intel <sup>®</sup> 64 o<br>AMD64) | USB,<br>10/100<br>Base-TX <sup>4</sup><br>(Ethernet) | 1 GB (32 bits)<br>2 GB (64 bits) | 1 GB (32 bits)<br>2 GB (64 bits) | 650 MB                                | 530 MB               |  |

 $^{1}$  Microsoft<sup>®</sup> Internet Explorer<sup>®</sup> 5.5 o superior.

<sup>2</sup> Para WIA, resolución 1200 x 1200 ppp. Brother Utilidad del Escáner permite subir a 9600 x 9600 ppp.

<sup>3</sup> PC FAX es compatible con el escaneo solo en blanco y negro.

<sup>4</sup> Disponible después de haber instalado el NC-9100h.

Para obtener las actualizaciones más recientes de controladores, visite <u>http://solutions.brother.com/</u>. Todas las marcas comerciales, nombres de marcas y nombres de productos son propiedad de sus respectivas empresas.

# 🖉 Nota

No se admite la interfaz en paralelo.

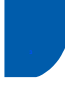

# Acerca del Monitor de estado para usuarios de Windows<sup>®</sup> 7

#### Pantalla del Monitor de estado

Si el Monitor de estado está activado, puede encontrar el botón 🔤 en la barra de tareas.

Para ver el icono del **Monitor de estado** en la barra de tareas, haga clic en el botón 🔼 .

El icono del **Monitor de estado** aparecerá en la ventana pequeña. A continuación, arrastre el icono 🎱 hacia la barra de tareas.

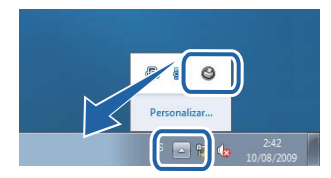

#### Marcas registradas

El logotipo de Brother es una marca registrada de Brother Industries, Ltd.

Microsoft y Windows son marcas comerciales registradas de Microsoft Corporation en Estados Unidos y/u otros países. Windows Vista es una marca comercial registrada o marca comercial de Microsoft Corporation en Estados Unidos y/u otros países.

Nuance, el logotipo de Nuance, PaperPort y ScanSoft son marcas comerciales o marcas comerciales registradas de Nuance Communications, Inc., o de sus filiales en Estados Unidos y/u otros países.

Todas las empresas cuyo software se mencione en este manual disponen de un acuerdo de licencia de software específico para sus programas registrados.

El resto de marcas comerciales son propiedad de sus respectivos propietarios.

#### Compilación y publicación

Esta guía ha sido compilada y editada bajo la supervisión de Brother Industries Ltd. e incluye las descripciones y especificaciones más actualizadas del producto.

El contenido de esta guía y las especificaciones de este producto están sujetos a modificación sin previo aviso. Brother se reserva el derecho de modificar sin previo aviso las especificaciones y materiales aquí contenidos y no asumirá responsabilidad alguna por daños de cualquier índole (incluyendo daños derivados) producidos al basarse en el material presentado, incluyendo (aunque su enumeración no debe interpretarse como una limitación) los errores tipográficos y de otra naturaleza contenidos en la publicación.

Este producto está diseñado para su utilización en un entorno profesional.

#### Copyright e información de licencia

© 2009 Brother Industries, Ltd. © 1998-2007 TROY Group, Inc. © 1983-1998 PACIFIC SOFTWORKS INC. Este producto incluye el software "KASAGO TCP/IP" desarrollado por ELMIC WESCOM, Inc. © 2007 Devicescape Software, Inc. Todos los derechos reservados.

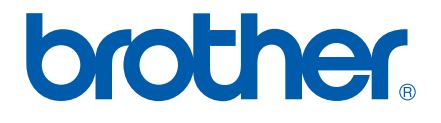